| ENGEIGNEMENT CATHOLIGUE<br>OBJERATORE SOLFICE | ANGE 2D<br>Mise à jour des données<br>établissement | Fiche Technique<br>n° <mark>3</mark> |
|-----------------------------------------------|-----------------------------------------------------|--------------------------------------|
| V2.1 – 21 juin 2021 SL                        | Quand ? En début d'année et tout au long de l'année |                                      |

Accès à l'application via Gabriel : https://www.ec-gabriel.fr , ou via l'adresse : https://www.ange2d.fr

Ces informations sont publiques dans l'annuaire Gabriel, d'où la nécessité qu'elles soient correctes.

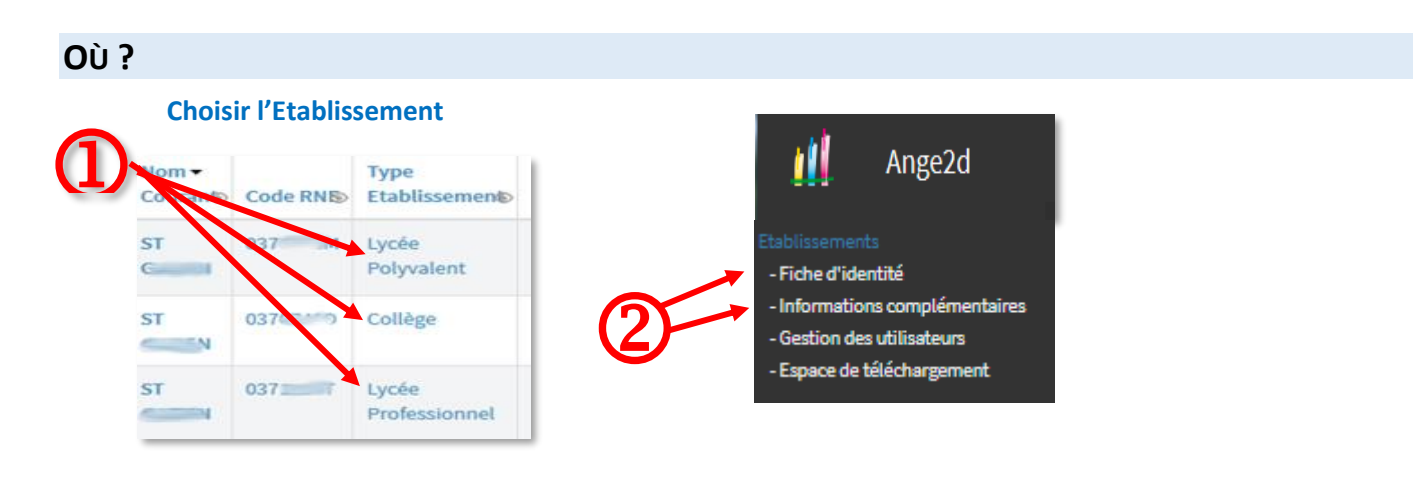

## **COMMENT**?

Une fois votre établissement sélectionné (1), vous allez sur Fiche d'identité ou Informations complémentaires (2) puis :

- cliquez sur Modifier (3) pour mettre à jour les données (seules les données renseignées sont affichées par défaut en mode lecture)
- cliquez sur Enregistrer (4) pour valider votre saisie.

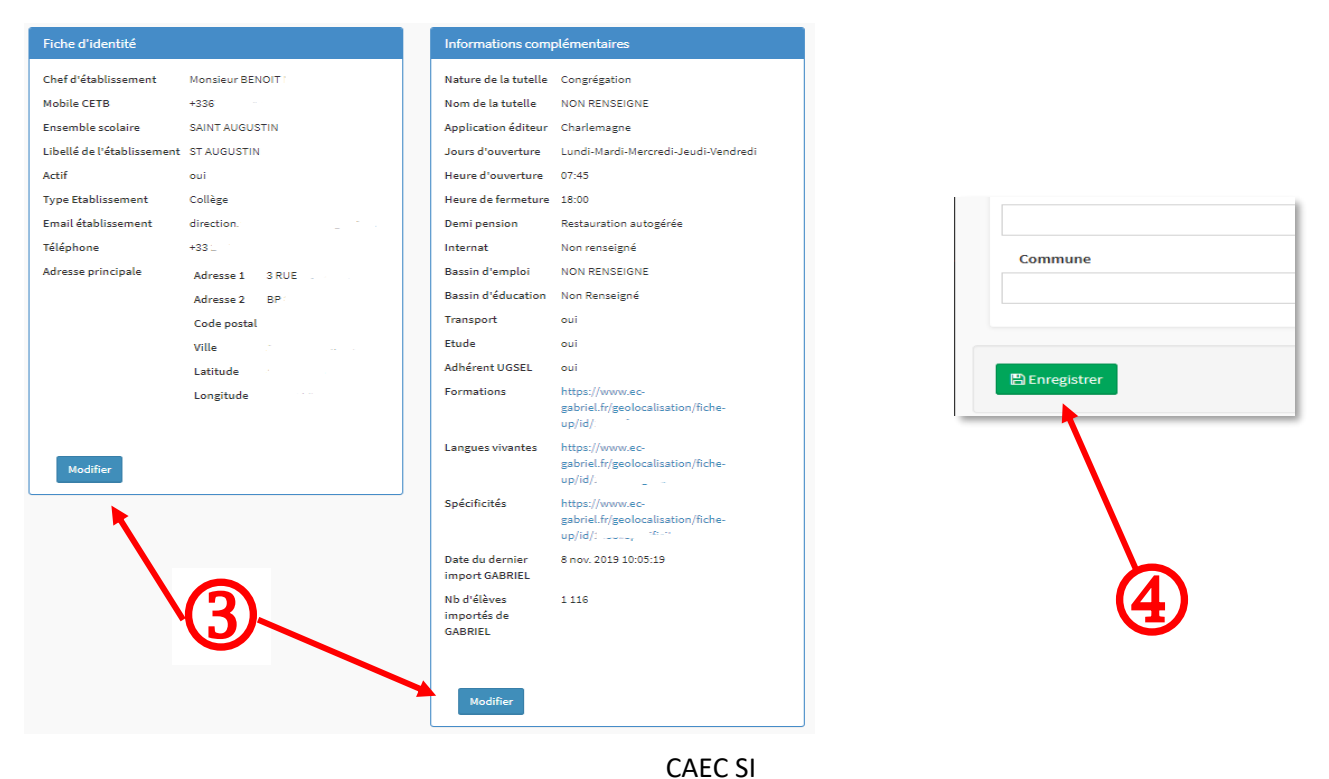

Contact : 02.99.85.00.16 – <u>ange.support@enseignement-catholique.bzh</u> Ressources : <u>https://www.caecsi.bzh/</u>